# Instrukcja obsługi Systemu Rejestracji Danych Rachunkowych dla Koordynatora Wersja: 2017.11.27.114800

Opracowano w IERiGŻ-PIB we współpracy z firmą Alfin.

#### 1. Uwagi wstępne:

- 1.1. Koordynatorzy zobowiązani są do zapoznania się z Instrukcją obsługi Systemu RDR dla Pracownika.
- 1.2. Niniejsza instrukcja stanowi jedynie uzupełnienie do Instrukcji obsługi Systemu RDR dla Pracownika.
- 1.3. Loginy koordynatorów i zastępców koordynatorów:
- 1.3.1. W celu realizacji zadań koordynatorów należy zalogować się do Systemu RDR przy pomocy loginu "koordynator*nnn*" lub "zastepca*nnn*" (gdzie "*nnn*" oznacza nr biura).<sup>1</sup>

#### 2. Akceptacja zgłoszenia nowego pracownika:

- 2.1. Po otrzymaniu automatycznego e-maila ze zgłoszeniem nowego pracownika należy zalogować się do Systemu RDR.
- 2.2. Skopiować link z e-maila i wkleić do właściwej przeglądarki.
- 2.3. Po zapoznaniu się ze zgłoszonymi danymi należy podjąć decyzję: akceptacja lub odrzucenie:
- 2.4. Jeżeli zostanie podjęta decyzja o akceptacji, to należy wprowadzić NrPBR lub kliknąć przycisk "Pobierz pierwszy wolny numer". Kliknięcie przycisku spowoduje, że System RDR automatycznie nada pierwszy wolny nr pracownika.
- 2.5. Następnie należy kliknąć przycisk "Zaakceptuj".
- 2.6. Jeżeli zostanie podjęta decyzja o odrzuceniu, to należy podać powód/wyjaśnienie tej decyzji:

| Rejestracja użytkownika |                  |             |                    |                 |  |  |  |  |  |
|-------------------------|------------------|-------------|--------------------|-----------------|--|--|--|--|--|
|                         |                  |             |                    |                 |  |  |  |  |  |
| Imię                    |                  |             |                    |                 |  |  |  |  |  |
| Nazwisko                |                  |             |                    |                 |  |  |  |  |  |
| E-mail                  | દાસ અલ્લો ના ત્ર |             |                    |                 |  |  |  |  |  |
| Login                   |                  |             |                    |                 |  |  |  |  |  |
| Biuro                   |                  |             |                    |                 |  |  |  |  |  |
| Data utworzenia         | 2012-01-5114     | (-519).     |                    |                 |  |  |  |  |  |
| A                       | kceptacja re     | jestracji   |                    |                 |  |  |  |  |  |
|                         |                  |             |                    |                 |  |  |  |  |  |
| Numer pracownika        | Wprowadź nume    | er          | Pobierz pierws     | szy wolny numer |  |  |  |  |  |
|                         | ✓ Zaakceptuj     | C Odśwież   | 💼 Wyczyść          | 🖉 Anuluj        |  |  |  |  |  |
| dać                     |                  | C           | Odrzucenie rej     | iestracji       |  |  |  |  |  |
|                         |                  | Wyjaśnienie | in statistica et a | i.              |  |  |  |  |  |
|                         | ок               |             |                    |                 |  |  |  |  |  |
|                         |                  |             | ← Wróć             |                 |  |  |  |  |  |

2.7. Informacja o podjętej decyzji zostanie przekazana automatycznie e-mailem do pracownika.

Uwaga: pracownik pojawi się na liście Administracja\Pracownicy dopiero po zakończeniu procedury rejestracyjnej przez pracownika (nadanie hasła).

<sup>&</sup>lt;sup>1</sup> Uwaga: w sytuacji zmiany pracowników pełniących funkcje koordynatora lub zastępcy należy stosować się do właściwej procedury organizacyjnej Polskiego FADN.

## 3. Akceptacja ankiety ARozPro/nadanie NIG:

- 3.1. Po zgłoszeniu ankiet do akceptacji koordynator musi obejrzeć wyniki klasyfikacji ("ARozPro\Klasyfikacja") zgłoszonych ankiet. Uwaga: proszę zwrócić uwagę na wybrany rok obrachunkowy, lista rozwijana dostępna jest w lewym górnym rogu okna.
- 3.2. Po porównaniu z planem wyboru (należy sprawdzić kol. PW\_ES i PW\_GTF) koordynator podejmuje decyzję czy zaakceptować ankiety:

Akceptację można przeprowadzić dla pojedynczej ankiety lub dla wielu ankiet, a dla ułatwienia selekcji możliwe jest zastosowanie filtrów i sortowania:

|   | 📽 Oblicz zaznaczone 🛛 🖃 Szczegóły dla wskazanego wiersza |                  |     | ~ | 🗸 Zaakceptuj zaznaczone 🛛 🗙 Odrzuć zaznaczo |     |       | zone                                   |  |  |         |     |
|---|----------------------------------------------------------|------------------|-----|---|---------------------------------------------|-----|-------|----------------------------------------|--|--|---------|-----|
|   | NrPBR                                                    | ID               | NIG |   | Obliczono                                   |     | Wysła | Akceptacja wyników i przypisanie NIGów |  |  | llGów ( | dla |
| Г | 1                                                        |                  |     |   |                                             |     |       | zaznaczonych ankiet                    |  |  |         |     |
| V | The Constant                                             | 5 (1993)<br>1997 |     | a | 2012-11-21 09                               | :38 | 2012- | 11-21 09:37                            |  |  | A       | 1   |
| Г | 100                                                      | 010732/07        |     | ß | 2012-11-20 11                               | :57 | 2012- | 11-20 11:59                            |  |  | A       | 1   |
| V | CT12                                                     | 2012.071         |     | a | 2012-11-21 09                               | :27 | 2012- | 11-21 09:35                            |  |  | A       | 1   |
| V | 04 07 <b>7</b> -                                         | 12 112 1154 C    |     | 8 | 2012-11-21 09                               | :26 | 2012- | 11-21 09:35                            |  |  | В       | 1   |
| Г | 0.5                                                      | 2012/07/07       |     | a | 2012-11-21 09                               | :26 | 2012- | 11-21 09:35                            |  |  | В       | 1   |

- 3.3. W podobny sposób można odrzucić ankietę/y.
- 3.4. Pracownicy fakt akceptacji/nadania NIG lub odrzucenia zobaczą po wciśnięciu klawiszy Ctrl+F5 lub po następnym (po decyzji koordynatora) zalogowaniu do Systemu RDR. System RDR wyśle automatycznie e-mail do pracowników z odpowiednią informacją.
- Uwaga: NIG należy zapisać w Ewidencji Gospodarstw i posługiwać się nim w ankiecie BDGR, KRR oraz podczas wszelkich kontaktów z pracownikami i Instytutem.
- Uwaga: Akceptacji/nadania NIG nie można "cofnąć". W związku z tym decyzje w tym zakresie należy podejmować z rozwagą.

## 4. Akceptacja wyjaśnień oraz wysyłanie powiadomień do Instytutu:

- 4.1. Akceptacja wyjaśnień:
- 4.1.1. Po wybraniu w menu "KRR\Testy" koordynator może przeglądać listę NIG swojego biura w wybranym roku obrachunkowym.

Zaprezentowana tabela zawiera dużo pożytecznych informacji o stanie przetwarzania danych. Uwaga: po najechaniu myszką na tytuł kolumny, w dymku pojawi się dłuższy opis kolumny, a po najechaniu myszką na dowolny symbol stanu przetwarzania danych zaprezentowany zostanie ich szczegółowy opis.

- 4.1.2. Koordynator może sortować i filtrować wiersze listy. Uwaga sortowanie i filtrowanie będzie zapamiętane i przy następnym uruchomieniu funkcjonalności będą zachowane!
- 4.1.3. NIGi, których komunikaty o błędach koordynator chce przeglądać należy zaznaczyć ⊠, pojedynczo w każdym wierszu lub wszystkie widoczne po zaznaczeniu ⊠ w wierszu z filtrem. Następnie należy kliknąć przycisk "Wyniki".
- 4.1.4. Zostanie zaprezentowane okno z komunikatami dla uprzednio zaznaczonych NIGów.
- 4.1.5. Koordynator może przeglądać komunikaty. Uwaga: po najechaniu myszką na komórkę, w dymku pojawi się pełny tekst.
- 4.1.6. Koordynator może akceptować lub odrzucać wyjaśnienia pojedynczo (po wskazaniu konkretnego wiersza i kliknięciu przycisku "Rozpatrz") lub zbiorowo. W celu zbiorowego rozpatrywania wyjaśnień należy najpierw przefiltrować komunikaty: wpisać poprawny, pełny nr testu w kol. "Nr" ("aa 99999", gdzie "aa" oznacza rodzaj testu, a "99999" jego numer) oraz konkretny kod poprzedzony "\*" w kol. "Komunikat" ("\*nn-nn-nn"). Dopiero po zdefiniowaniu filtru dostępne będzie rozpatrywanie wielu wyjaśnień. W przypadku odrzucenia wyjaśnienia konieczne jest wpisanie komentarza.
- 4.1.7. Po zakończeniu analizy wyjaśnień można odrzucić dane (automatycznie ponownie umożliwić edycję danych pracownikowi) lub zaakceptować i wysłać powiadomienie do Instytutu o zaakceptowaniu wyjaśnień.
- 4.1.8. Jeżeli koordynator zadecydował o odrzuceniu danych, to najpierw musi wpisać komentarz z wyjaśnieniem/uzasadnieniem swojej decyzji. Po zaznaczeniu NIGów i naciśnięciu przycisku "Odrzuć" pracownik zostanie poinformowany o decyzji poprzez automatycznie wysłany e-mail. Wpisane komentarze (te wpisane do

poszczególnych wyjaśnień, jak i do danych ogólnie) będą dostępne dla pracownika. W przypadku odrzucenia danych, będą one ponownie dostępne dla pracownika do edycji. Pracownik musi albo dane poprawić, albo poprawić/uzupełnić wyjaśnienie, a następnie ponownie przesłać powiadomienie do biura rachunkowego.

- 4.2. Wysyłanie powiadomień do Instytutu:
- 4.2.1. Po zaznaczeniu NIGów i naciśnięciu przycisku "Wyślij" Instytut zostanie poinformowany o decyzji poprzez automatycznie wysłany e-mail.
- 4.2.2. Pracownicy Instytutu (metodycy) będą analizować zarówno dane, jak i wyjaśnienia.
- 4.2.3. Metodycy mogą wyjaśnienia i dane zaakceptować bądź odrzucić. Koordynator zostanie o tym poinformowany automatycznie wysłanym e-mailem. Uwaga: dane będą analizowane przy pomocy dodatkowych testów dostępnych tylko dla metodyków w Systemie RDR i poza nim. Te dodatkowe testy mogą spowodować pojawienie się nowych komunikatów o błędach i konieczność poprawienia danych lub wyjaśnienia błędów (Uwaga: komunikaty testów zewnętrznych nie znikną po poprawieniu i ponownym przetestowaniu danych). W takiej sytuacji pracownicy zostaną o takim fakcie poinformowani e-mailem, a dane zostaną odblokowane do edycji. Po zakończeniu poprawiania danych/wyjaśniania błędów pracownicy muszą wysłać ponownie powiadomienie do biur rachunkowych. Koordynatorzy zaś, zaakceptować ewentualne, nowe wyjaśnienia (lub je odrzucić) i wysłać powiadomienia odpowiednio do Instytutu lub do pracownika.
- 4.2.4. Uwaga: dostępna jest możliwość oznaczenia danych jako "sprawdzonych" gotowych do akceptacji lub odrzucenia.
- 4.2.5. W celu uproszczenia/uporządkowania obiegu informacji w Systemie RDR, IERiGŻ-PIB zaleca uruchamianie funkcjonalności "Odrzuć" i "Wyślij" dla wielu NIG za jednym razem (np. dla wszystkich NIG od jednego pracownika (odrzucenie) lub NIGów wielu pracowników (powiadomienie Instytutu).

#### 5. Administrowanie Pracownikami i NIGami:

- 5.1. Administrowanie Pracownikami:
- 5.1.1. Po wybraniu w menu "Administracja\Pracownicy" koordynator może przeglądać listę pracowników swojego biura. Część zaprezentowanych danych jest tylko do podglądu (NrPBR, Rola, Login, Zablokowany<sup>2</sup>), a część można zmodyfikować (Imie, Nazwisko, E-mail<sup>3</sup>, Wyłaczony).

|   | Pracownicy biura |      |              |                          |                    |            |           |             |  |  |
|---|------------------|------|--------------|--------------------------|--------------------|------------|-----------|-------------|--|--|
| 1 | NrPBR            | Rola | Login        | Email                    | Imię               | Nazwisko   | Wyłączony | Zablokowany |  |  |
|   |                  |      |              |                          |                    |            |           |             |  |  |
|   | ttoo 👘           | А    | -            | ಟವನಿ/ಸರಗ⊗ಲ-ಣಿಗಿನ.co      |                    |            |           |             |  |  |
|   | t*13             | м    | 12           | rochia ingel a finito    | Do edycji          |            |           |             |  |  |
|   | 2.77             | Р    | 19<br>1      | sachCalline Cobinecciom  | i Mugandia         | Spritach   |           |             |  |  |
|   | CLIP             | Р    | 2            | subidintiation alfin.com | Male in management | A Miles of |           |             |  |  |
|   | 29920            | м    | hodia (the e | betta∈fadauµi            |                    |            | E         | Г           |  |  |
|   | 00.00            | м    | cz(boba)     | chaor la 3 fadri pl      | Do podgiąc         | iu.        |           | П           |  |  |

- 5.1.1.1. Modyfikacja danych pracownika możliwa jest tylko i wyłącznie w następujących przypadkach:
- 5.1.1.1.1. Imię korekta błędu literowego4.
- 5.1.1.1.2. Nazwisko korekta błędu literowego lub zmiana nazwiska<sup>4</sup>.
- 5.1.1.1.3. E-mail tylko i wyłącznie w sytuacji kiedy pracownik zapomniał hasła i zmienił adres e-mail<sup>4</sup>.
- 5.1.1.1.4. Wyłączony wyłączenie pracownika z Systemu RDR (pracownik nie będzie się mógł zalogować). W celu wyłączenia należy kliknąć na odpowiedni "□" aby wstawić "√".

<sup>3</sup> Można wpisać tylko jeden adres e-mail.

<sup>&</sup>lt;sup>2</sup> Zablokowany oznacza czasowo zablokowany dostęp do Systemu RDR ze względu na 5-krotne błędne podanie hasła. Przypominamy, że po 10 min. od ostatniego błędnie podanego hasła blokada zostanie automatycznie usunięta. Informujemy, że IERiGŻ-PIB ma możliwość ręcznego odblokowania. Z tej możliwości odblokowania należy jednak korzystać tylko w sytuacjach wyjątkowych, np. błędu Systemu RDR jeżeli dostęp nie został automatycznie przywrócony.

<sup>&</sup>lt;sup>4</sup> Tylko w wyjątkowych sytuacjach ponieważ pracownik w normalnych okolicznościach powinien zrobić to samodzielnie.

instrukcja\_obslugi\_RDR\_koordynator

- 5.2. Administrowanie NIGami:
- 5.2.1. Po wybraniu w menu "Administracja\NIGi" koordynator może przeglądać listę NIGów swojego biura:
- 5.2.1.1. Koordynator może odebrać NIG (w wyjątkowej sytuacji, kiedy musi odebrać NIG, a nie wie komu go przydzieli). Po odebraniu NIGu pola z NrPBR zostanie puste.

|    | NIG | i w biurze      |                |                        |                  |  |  |  |
|----|-----|-----------------|----------------|------------------------|------------------|--|--|--|
|    | Pra | acownik: 🔽 do   | wolny 🗾        | żaden Użyte: 🖬 t       | ak 🗹             |  |  |  |
|    | c   | dbierz od praco | wnika          | Przydziel pracownikowi |                  |  |  |  |
|    | _   | NIG             | NrPBR          | Imię                   | Naz              |  |  |  |
|    |     |                 |                |                        |                  |  |  |  |
|    | Γ   | 11105220        | ť.12           | Mipin"                 | ΣĘ.              |  |  |  |
|    |     | 10805610        | $t \ge 2^{-1}$ | Willput C.C            | 24               |  |  |  |
|    | Г   | Subserver -     | C*12           | W. purthe              | $\mathbb{Z}_{q}$ |  |  |  |
| 1  |     | 502201311       |                |                        |                  |  |  |  |
|    |     | 5,320315        |                |                        |                  |  |  |  |
| l  |     | 07002038        |                |                        |                  |  |  |  |
| 12 | _   | 0.04 47500      | 0000           | - C -                  |                  |  |  |  |

- 5.2.1.2. Odebrany NIG może zostać przydzielony później.
- 5.2.1.3. W sytuacji kiedy koordynator wie komu przydzieli "odbierany" NIG powinien od razu dokonać tego poprzez przydzielenie.

## 6. Komunikacja/wysyłanie wiadomości:

- 6.1. Koordynatorzy mogą wysyłać e-maile do wybranych pracowników na liście ("Administracja\Pracownicy", przycisk "E-mail" znajdujący się po lewej stronie ekranu nad tabelą).
- 6.2. Koordynatorzy mogą przeglądać wysłane poprzez System RDR e-maile ("Administracja\Wiadomości").
- 6.3. Koordynatorzy mogą przeglądać wysłane poprzez System RDR porady ("Administracja\Porady").

## 7. Błędy, uwagi, sugestie itp.

Jeżeli wystąpiły błędy, np. w wyświetlaniu ekranu, to należy wyczyścić pamięć podręczną przeglądarki poprzez wciśnięcie klawiszy Ctrl+F5<sup>5</sup>. Jeżeli to nie pomoże, to należy zauważone błędy, uwagi, sugestie co do funkcjonowania Systemu RDR zgłaszać do IERiGŻ-PIB. Zgłoszone przez pracowników błędy, uwagi, sugestie należy zweryfikować i po potwierdzeniu przekazać do IERiGŻ-PIB (adres e-mail: prgrach@fadn.pl). Z góry dziękujemy za zaangażowanie w doskonalenie Systemu RDR.

<sup>&</sup>lt;sup>5</sup> Przypominamy, ze zalecaną przeglądarką jest Chrome, a więc jeżeli używana jest inna przeglądarka sugerujemy zainstalowanie właśnie Chrome (<u>www.google.pl/Chrome</u>, instalacja jest bardzo krótka i bardzo prosta, nie wymaga zaawansowanej znajomości obsługi komputera).